# 108-2 遠距教學規範 簡易操作說明(2.0) 只需要在Moodle上完成,而不需剪貼的作法。 資訊發展處 教學支援與遠距教學 2020-04-30

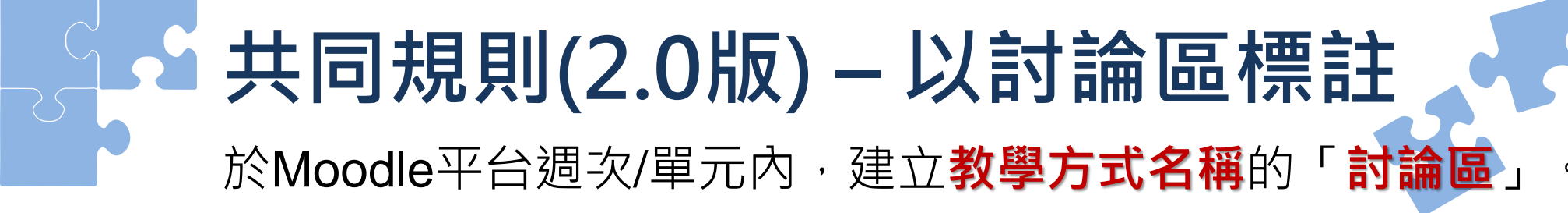

#### 1.於各週次右側點選[新增活動或資源]

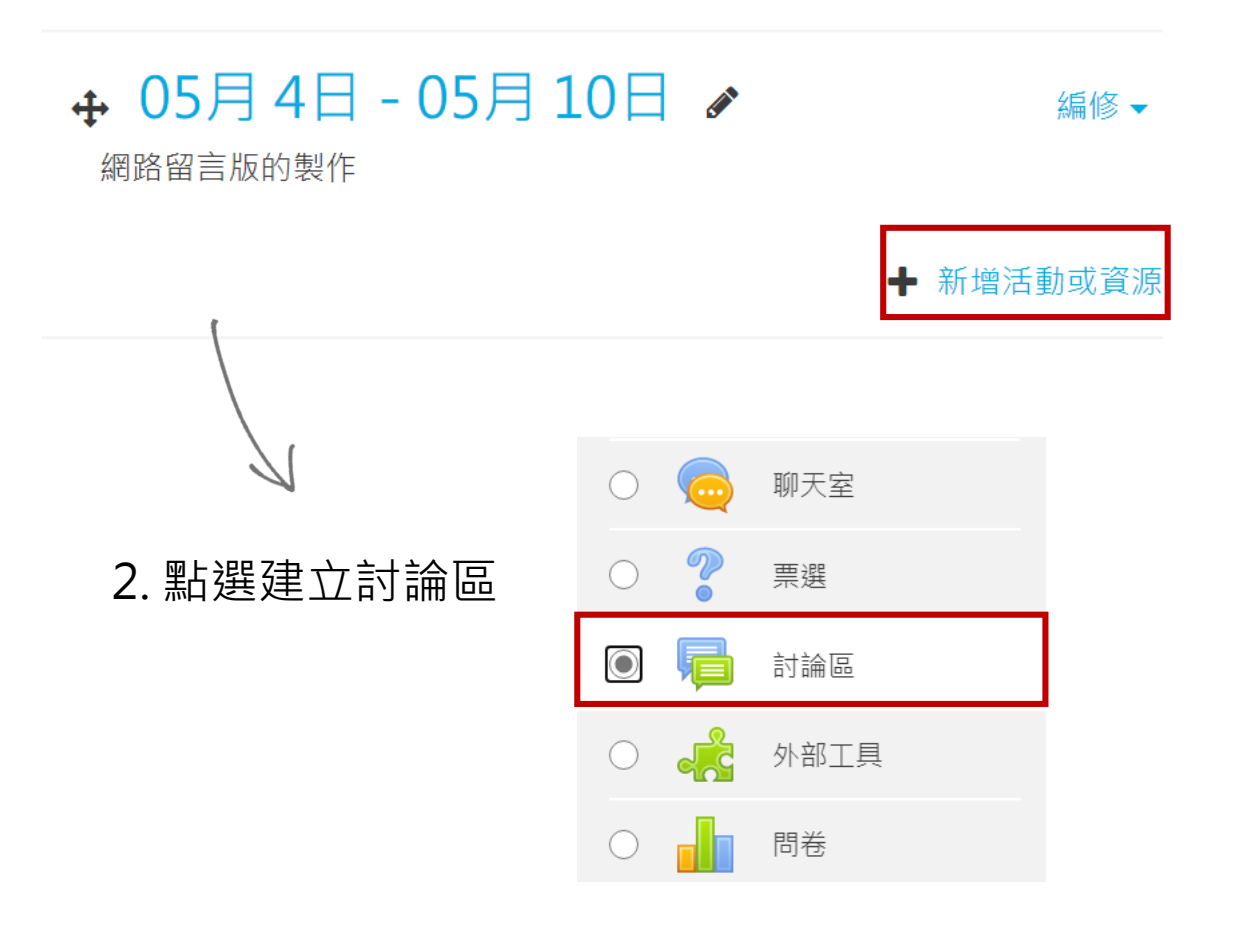

#### 3.以教學方式作為討論區名稱

### 同步教學 (Synchronous Class)

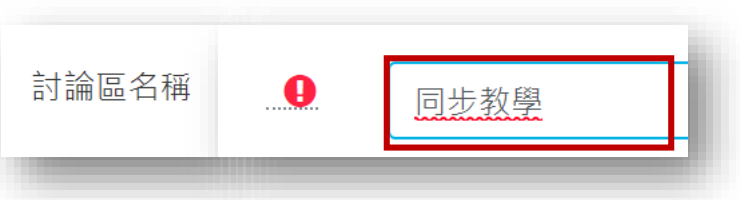

#### 線上翻轉教學 (Online Flipped)

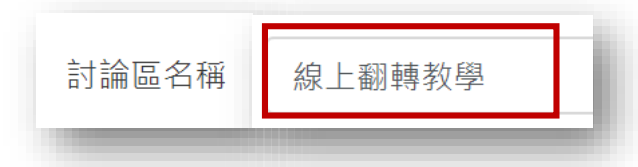

### 實體教學 (Class Meeting)

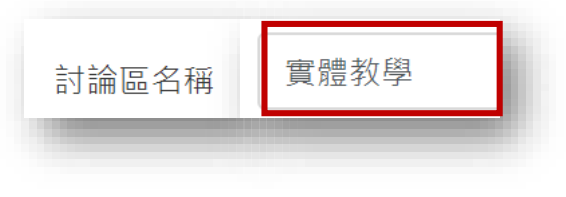

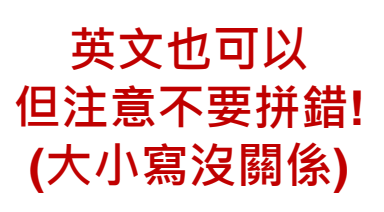

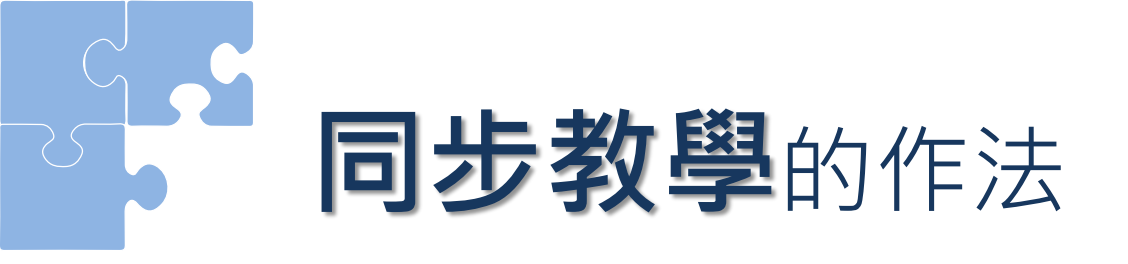

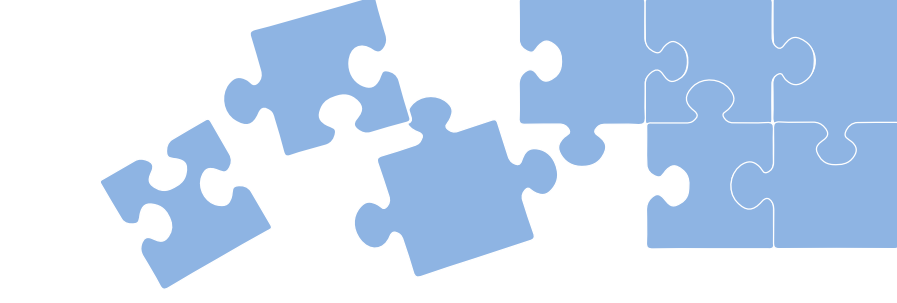

- 1. 以本校提供的 Microsoft Teams 為主。
- 老師參考表訂授課時間從團隊內或行事曆建立同步教學的會議,師生按時上 線進行同步視訊課程。
- 3. 課程(會議)結束,錄影檔自動存在雲端Stream平台。
- 4. 單元課程講述後請提供單元評量方式(如作業、討論、測驗...等)。
- 5. 於Moodle課程內建立[同步教學]討論區,並建立[觀課與討論]及[出席狀況] 兩議題,以供日後查核。
  - ▶ 老師手動將雲端影片的連結建立或嵌入在[觀課與討論]議題內。
  - ▶ 學生到討論區的[出席狀況]議題內回應,做為出席依據。
- 6. 老師將出席紀錄登錄到教師資訊系統內缺曠課系統。

# 同步教學 - 觀課與討論(Participate)

1.點選進入建立的[同步教學]討論區

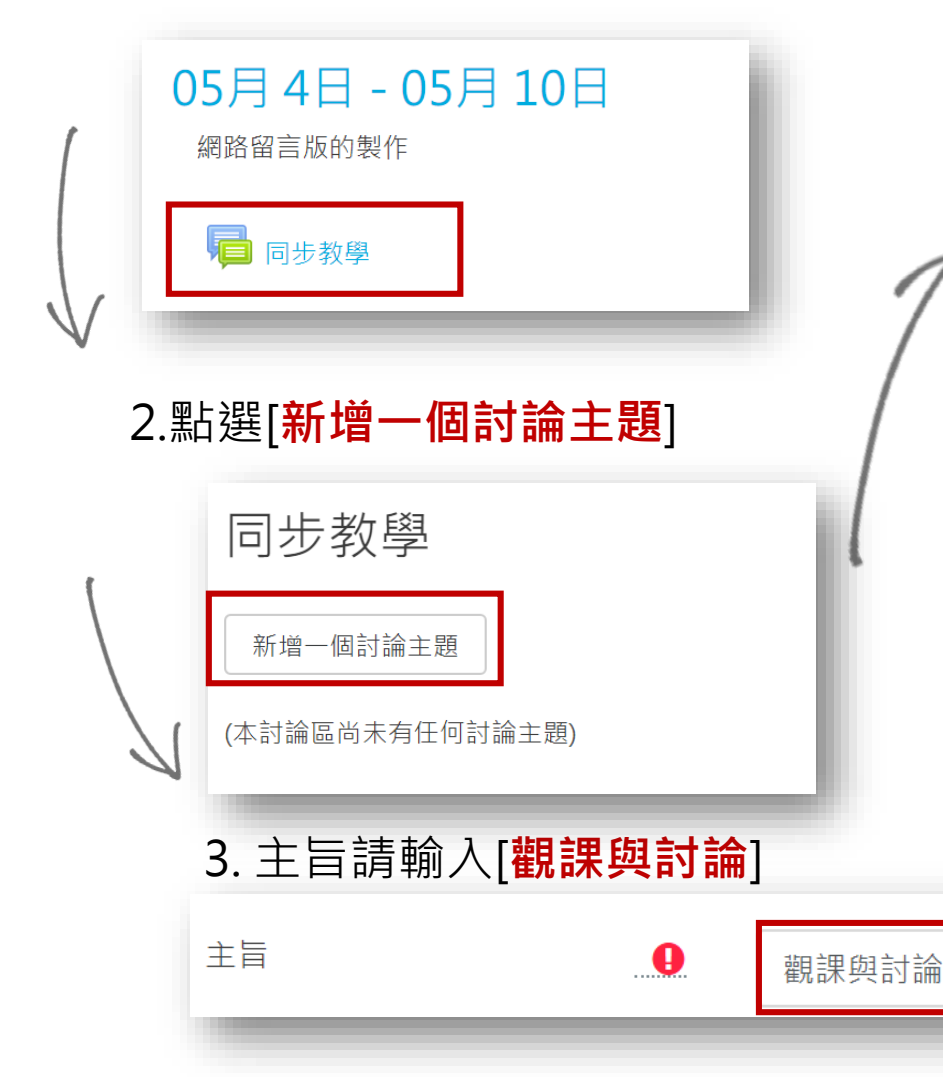

4.在[訊息]內貼入同步教學錄製後的影片位置。 (也可將影片嵌入此訊息頁面)

| 訊息 |              |                                                                            |
|----|--------------|----------------------------------------------------------------------------|
|    |              | 影片位置:                                                                      |
|    |              | https://web.microsoftstream.com/video/002d916d-e34d-4011-8ff4-19bb71f27348 |
| -  |              |                                                                            |
|    |              |                                                                            |
|    | <b>-</b> -   |                                                                            |
|    | 5.5          | 元 <b>以</b> 貼又即 <b>可。</b>                                                   |
|    | ( <b>?</b> ) | 觀課與討論<br>中, in contactor 深信: (2020年 04日 22日(7.1.2) 10:40                   |
|    | 6            | HVIncentpan 海信宏發表於2020年 04月 28日(10e) 16.40<br>影片位置:                        |
|    |              | https://web.microsoftstream.com/video/002d916d-e34d-4011-8ff4-19bb71f27348 |
|    |              |                                                                            |
|    |              |                                                                            |
|    |              | 永久鏈接   編輯   删除   回應                                                        |

# 同步教學 - 出席狀況(Attendance)

1.點選進入建立的[同步教學]討論區

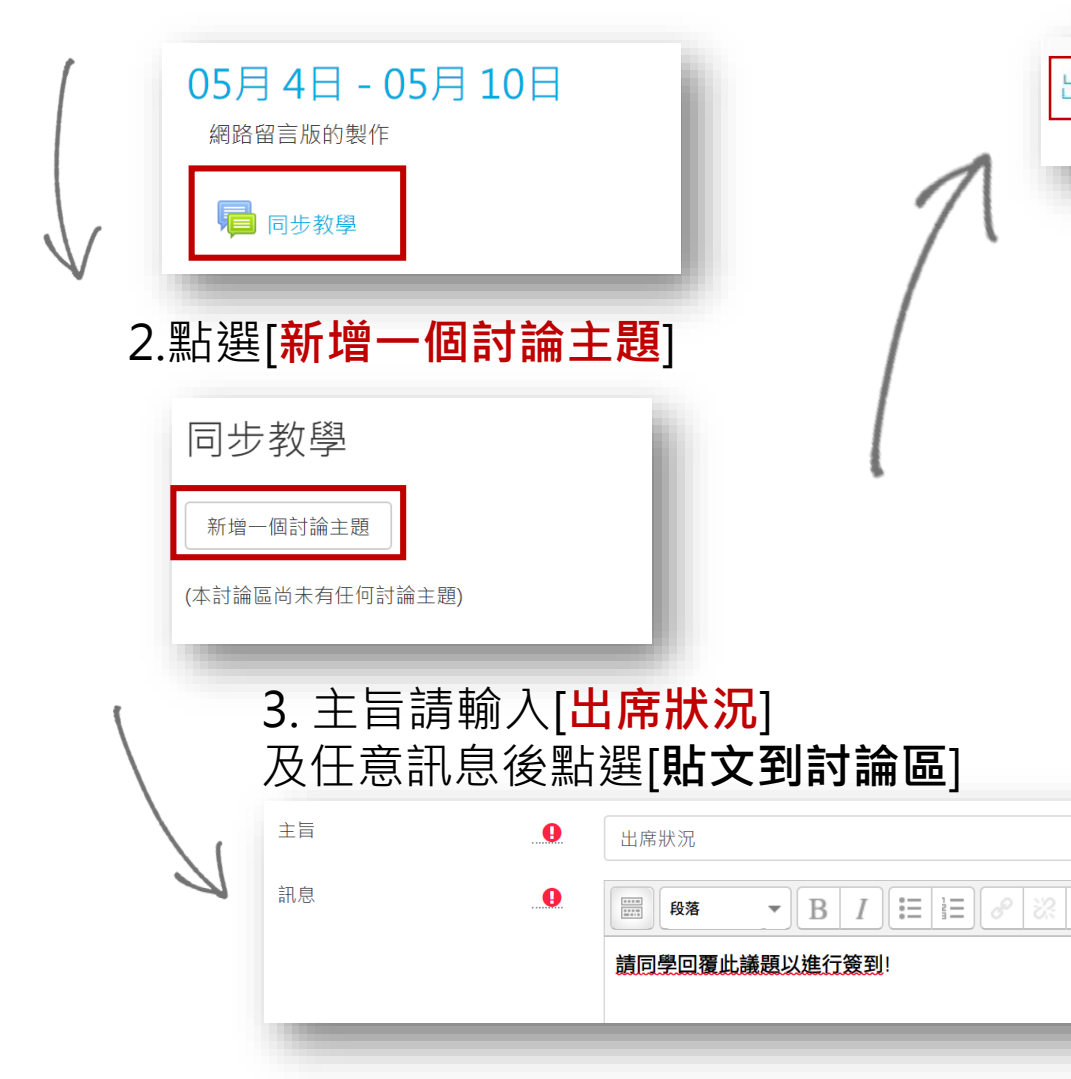

4.請同學進入討論區後,點選[出席狀況]議題

#### vincentpan 潘信宏 出席狀況 5.同學進入議題後,點選議題右下方的"**回應**" 同步教學 出席狀況 ☑ 已經訂閱 觀課與討論 ▶ ◆ 搬移這個討論主題至… ♦ 搬移 釘選 以縮排方式呈現回應的貼文 由vincentpan 潘信宏發表於2020年 04月 28日(Tue) 16:39 請同學回覆此議題以進行簽到! 永久鏈接 | 編輯 | 刪除 | 回應 觀課與討論 ► 6. 之後便可依此回應作為學生 出席狀況之依據。 回應: 請在此簽到 由106022055 袁怡瑄發表於2020年 04月 8日(Wed) 19:00 到

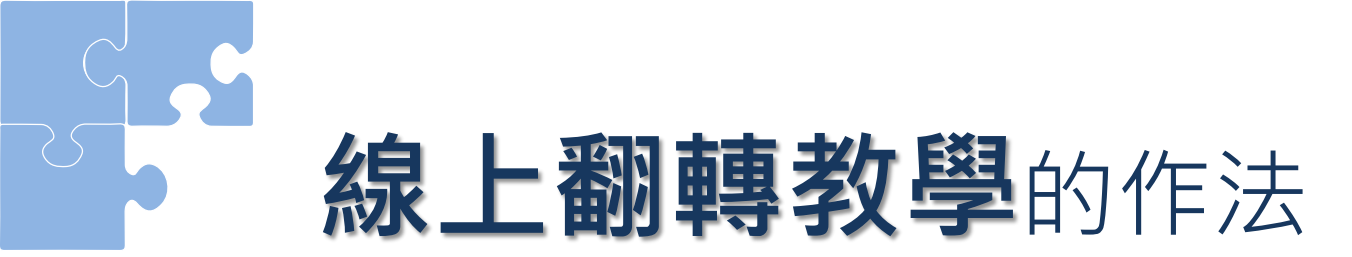

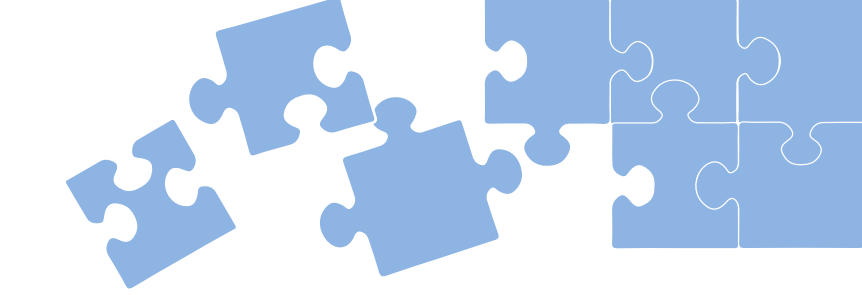

- 1. 以本校提供的 Moodle 平台為主,並搭配 Moodle 討論區或 Teams 進行討論。
- 2. 教師自製數位教材,或者使用現成的網路影片(正確的分享方式)。
- 3. 每週影片長度:至少一週學時的1/3而不超過1/2;內容能達成單元教學目標。
- 4. 三天前將影片上傳/連結到Moodle,學生於上課前看完。
- 5. 師生於表訂授課時間上線,針對單元內容進行討論(文字/視訊)。
- 6. 於Moodle課程內建立[線上翻轉教學]討論區,並建立[觀課與討論]及[出席狀況] 兩議題,以供日後查核。
  - ➢ 老師手動將同步討論錄製影片的連結建立或嵌入在[觀課與討論]議題內。
  - ▶ 學生到討論區的[出席狀況]議題內回應,做為出席依據。
- 7. 老師將出席紀錄登錄到教師資訊系統內缺曠課系統。

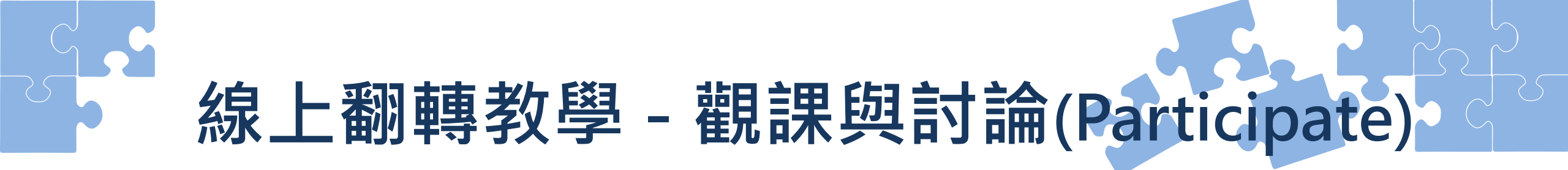

1.點選進入建立的[線上翻轉教學]討論區

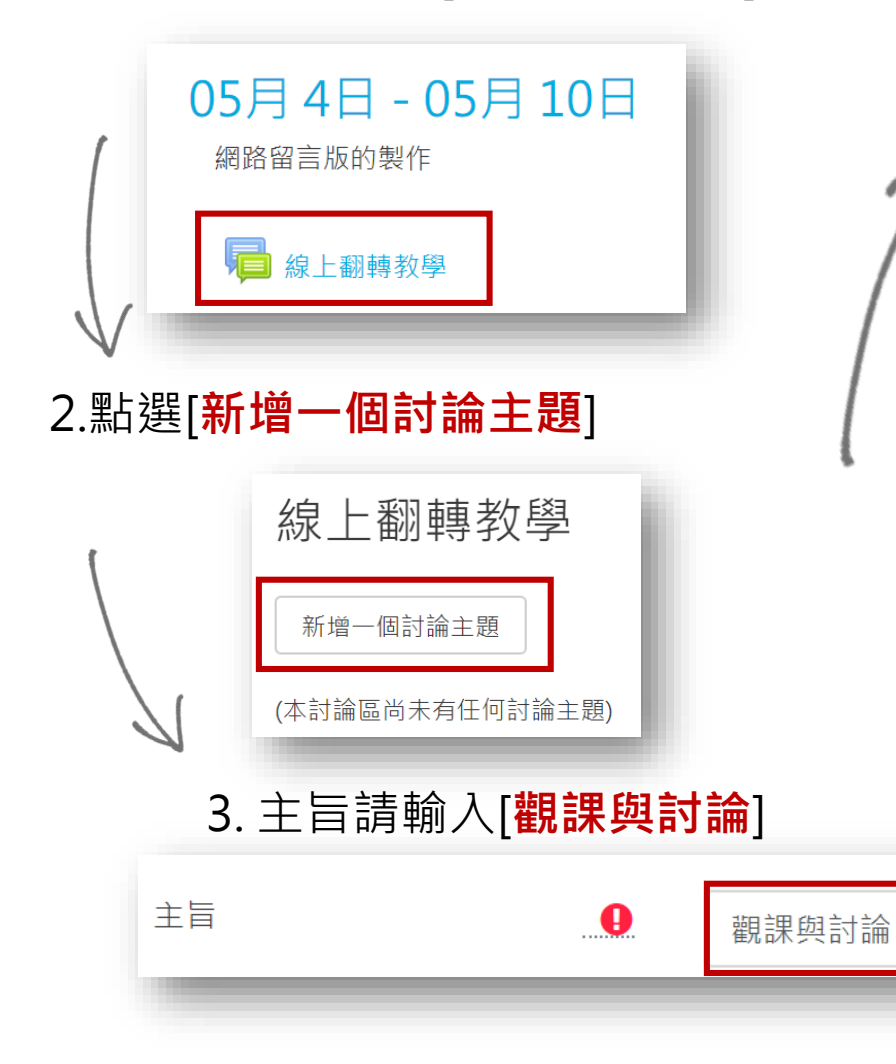

4.請於[訊息]內貼入視訊討論錄製後的影片位置。 (也可將影片嵌入此訊息頁面)

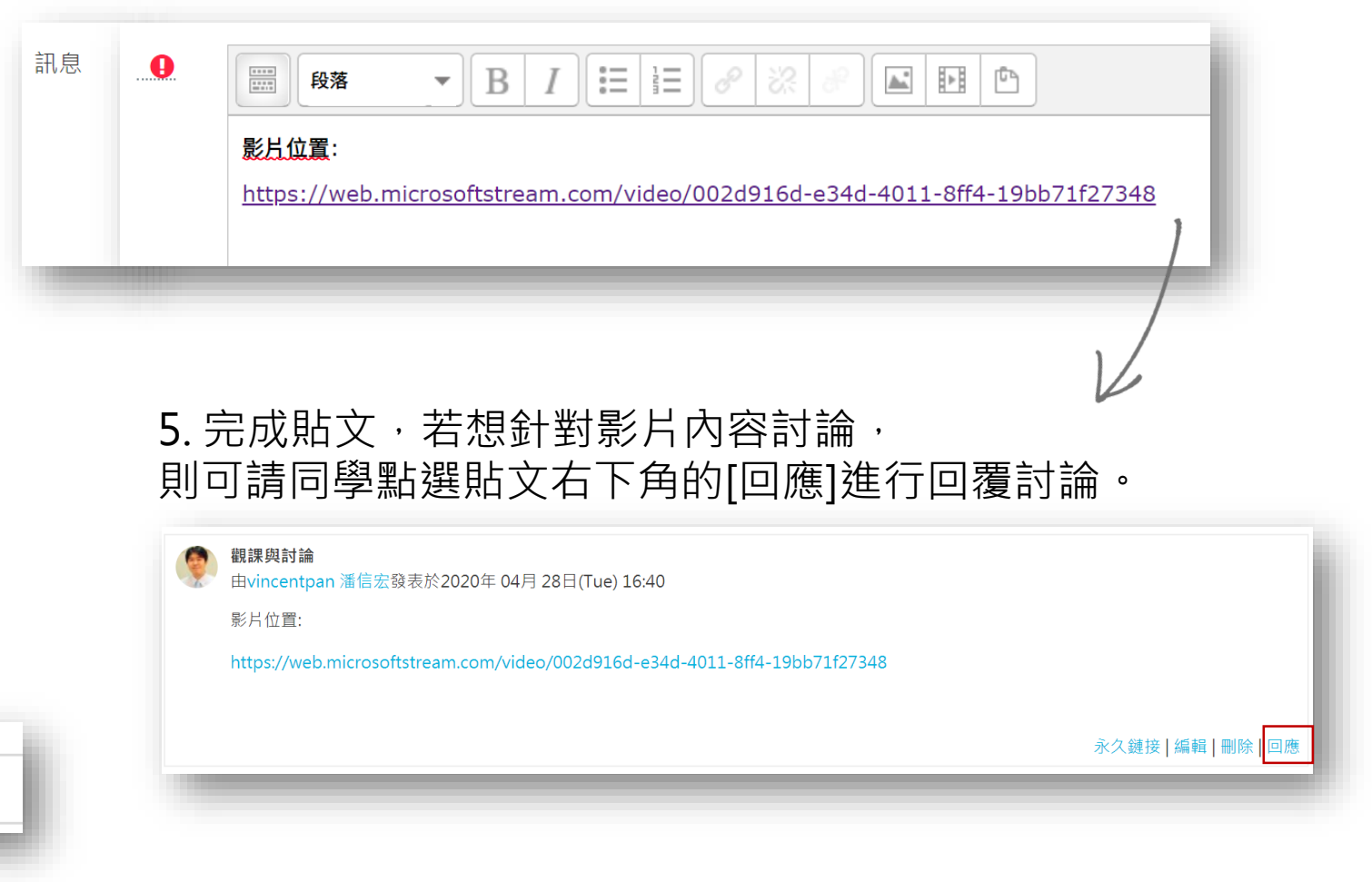

# 線上翻轉教學 - 出席狀況(Attendance)

5.請同學進入討論區後·點選[出席狀況] 議題

1.點選進入建立的[線上翻轉教學]討論區

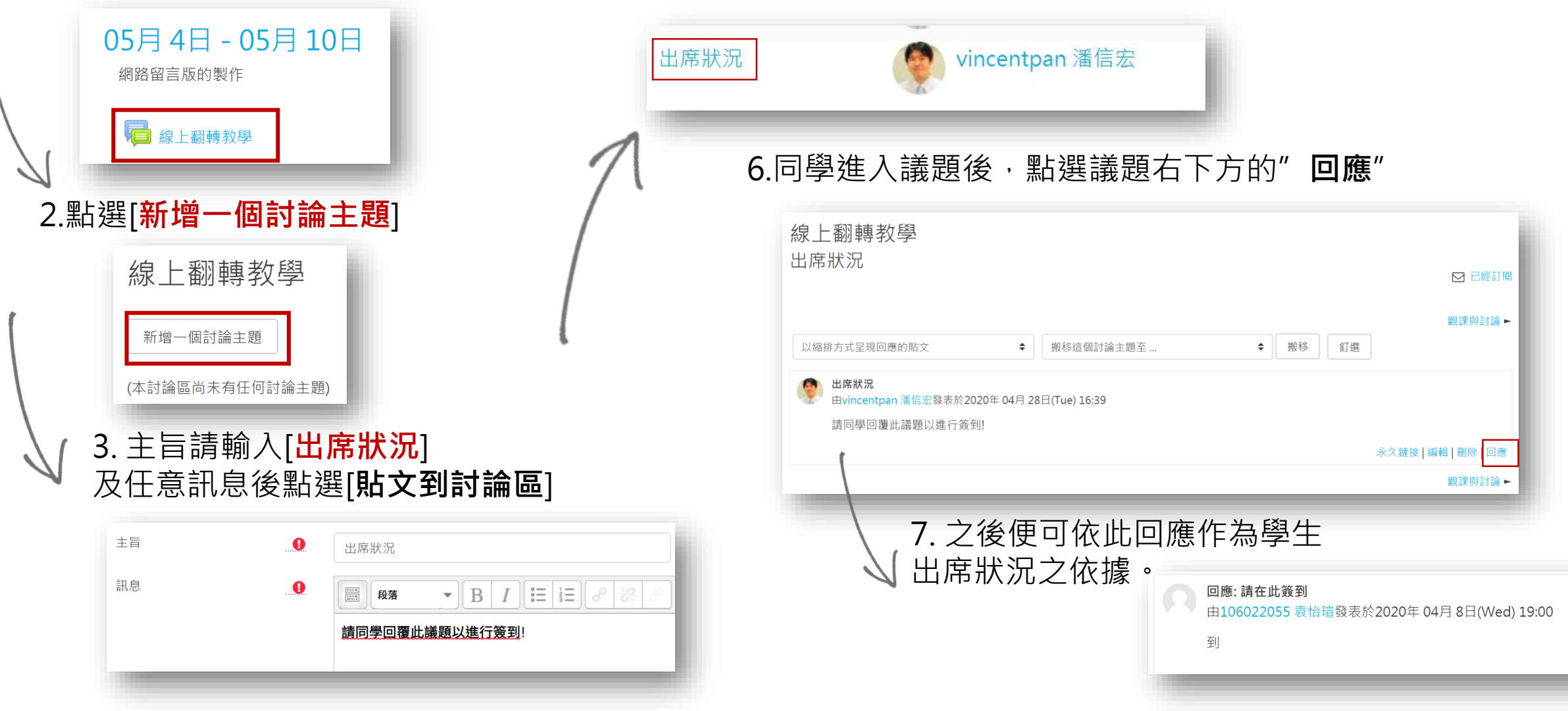

## 資訊處進行課程統計的要素

### 同步教學

- 建立[同步教學]討
  論區,並具有[出席
  狀況]及[觀課與討
  論]兩個議題(必要)
- ▲二擇一使用▼
- 週次標註[同步教學]
  並具有[出席狀況]
  及[觀課與討論]資
  料夾,且各有放置
  1個以上檔案(必要)

## •建立[線上翻轉教學] 討論區,並具有[出 席狀況]及[觀課與

線上翻轉教學

- 討論]兩個議題(<u>必</u> 要)
- ▲二擇一使用▼
- 週次標註[線上翻轉 教學]並具有[出席 狀況]及[觀課與討 論]資料夾,且各有 放置1個以上檔案 (必要)

## 實體教學

- 建立[實體教學]討
  論區,或週次內標
  註[實體教學](二擇
- 放置符合當週教學
  目標的相關教學/評
  量活動或資源

- (未填)
- 未於週次摘要內標
  註教學方式
- 未建立對應教學方 式的討論區
- 中英文寫錯

•

教學方式名稱很重要, 請老師不要填錯, 因為是透過程式在統計, 沒填或文字填錯都會統計不到!

# Thank You